## **REMOVING GROUP MEMBERS**

• To remove someone, navigate to your group's participants page. Once there, you will see a list of your group members on your screen. Click the box next to the participant that you're needing to remove.

| Joi<br>Gri        | in a<br>nup!             | 🖧 zMickey Mouse Test G                                      | roup                                   |                                           |          |              |               | My Privacy     |
|-------------------|--------------------------|-------------------------------------------------------------|----------------------------------------|-------------------------------------------|----------|--------------|---------------|----------------|
| nfo<br>Select a   | Participant<br>in action | s Inquiries Group Mtgs Attendar<br>1 - Add Participant Curr | rent Members Past Members              |                                           |          |              |               | <b>T</b> Filte |
| Send me<br>Remove | essage                   |                                                             | Phone                                  | Address                                   | Birthday | Start Date 🔨 | Last Attended |                |
| ٥                 | мм                       | Mickey Mouse<br>icufoundme@verizon.net                      | m: 757-555-5555 🔒<br>h: 757-826-2110 🔒 | 1021 Big Bathel Rd 角<br>Hampton, VA 23666 | 06/30 🖴  | 2/11/2019    | 2/2/2024      |                |
| <b>x</b>          | мм                       | Mickey Mouse<br>icufoundme@verizon.net 🔒                    | m: 757-555-5555 🖨<br>h: 757-826-2110 🖨 | 1021 Big Bathel Rd 🖨<br>Hampton, VA 23666 | 04/30 🕰  | 9/17/2019    |               |                |
| 0                 | DD                       | Donald Duck<br>donaldduck@example.com                       | m:<br>h:                               | -                                         | 07/04 🚔  | 2/3/2022     | 4/26/2022     |                |
|                   | DD                       | Daisy Duck<br>testrecord@gmail.com                          | m:<br>h:                               |                                           | -        | 2/3/2022     | 11/11/2023    |                |
| 2                 | GT                       | Goofy Test<br>                                              | m:<br>h:                               | (11)                                      | 27       | 2/3/2022     | ( <u></u> )   |                |

• Click on the "Remove" button under "select an action." You must fill out the "Reason for Removal" and then click "Remove". The member will be removed from your group.

| Je<br>gj | rin a<br>roup!<br>Participant | Crowp Maps Attend                                      | Group                                                |                                           |          |              |               | A My Privacy |
|----------|-------------------------------|--------------------------------------------------------|------------------------------------------------------|-------------------------------------------|----------|--------------|---------------|--------------|
| Select   | t an action                   | 0 - + Add Participant Cu                               | rrent Members Past Members                           |                                           |          |              |               | Filter       |
| •        | First Las                     | i.                                                     | Phone                                                | Address                                   | Birthday | Start Date 🔿 | Last Attended |              |
|          | ММ                            | Mickey Mouse<br>icufoundme@verizorunet<br>Group Leader | m: 757-555-5555 🖨<br>h: 757-826-2110 🖨               | 1021 Big Bethel Rd 🔒<br>Hampton, VA 23666 | 06/30 🖨  | 2/11/2019    | 2/2/2024      | <b></b>      |
|          | мм                            | Mickey Mouse<br>icufoundme@verizon.net ▲               | m: 757-555-5555 <b>≙</b><br>h: 757-826-2110 <b>≙</b> | 1021 Big Bethel Rd 🔒<br>Hampton, VA 23666 | 06/30 🔒  | 9/17/2019    | -             |              |
| ٥        | DD                            | Donald Duck<br>donaldduck@example.com                  | m:<br>h:                                             | -                                         | 07/04 🖴  | 2/3/2022     | 4/26/2022     |              |
| ٥        | DD                            | Daisy Duck<br>testrecord@gmail.com 🖨<br>Class Member   | m:<br>h:-                                            | ( <u>2</u> )                              |          | 2/3/2022     | 11/11/2023    |              |
| ٥        | GT                            | Goofy Test<br>-<br>Class Member                        | m:<br>h:                                             |                                           |          | 2/3/2022     | -             |              |

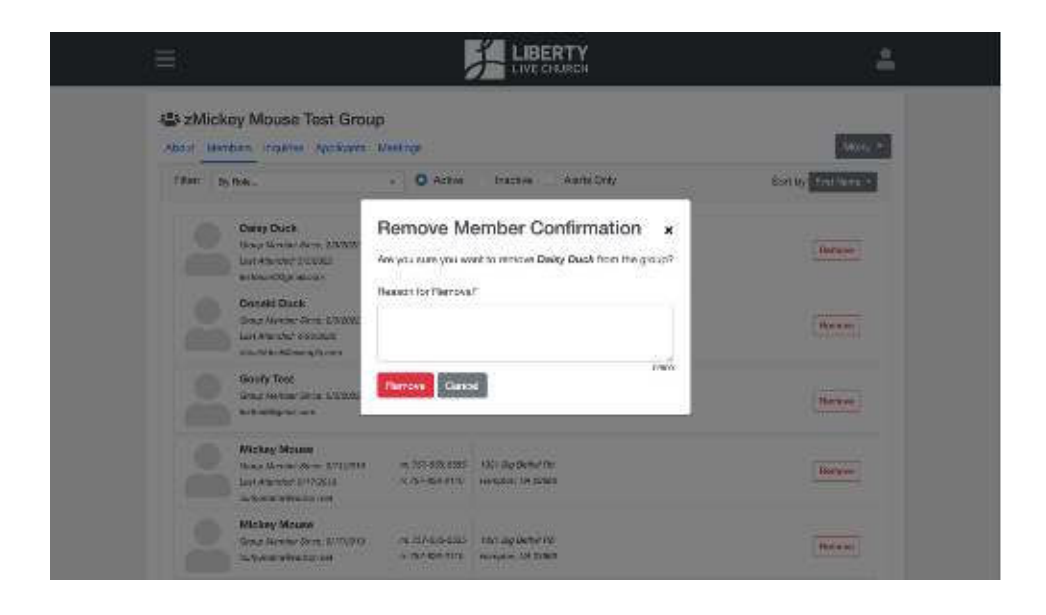